## **Beneficiary Out Reach App**

Jagananna Thodu (Acknowledgement)

Interest Reimbursed – July 2023

## 1. అప్ లాగిస్ అవ్వడం:

Secretariat Employees వారి యొక్క ఆధార్ సెంబర్ నమోదు చేసి, ఆధార్ Authentication దారా Beneficiary Outreach App లాగిన్ అవారి.

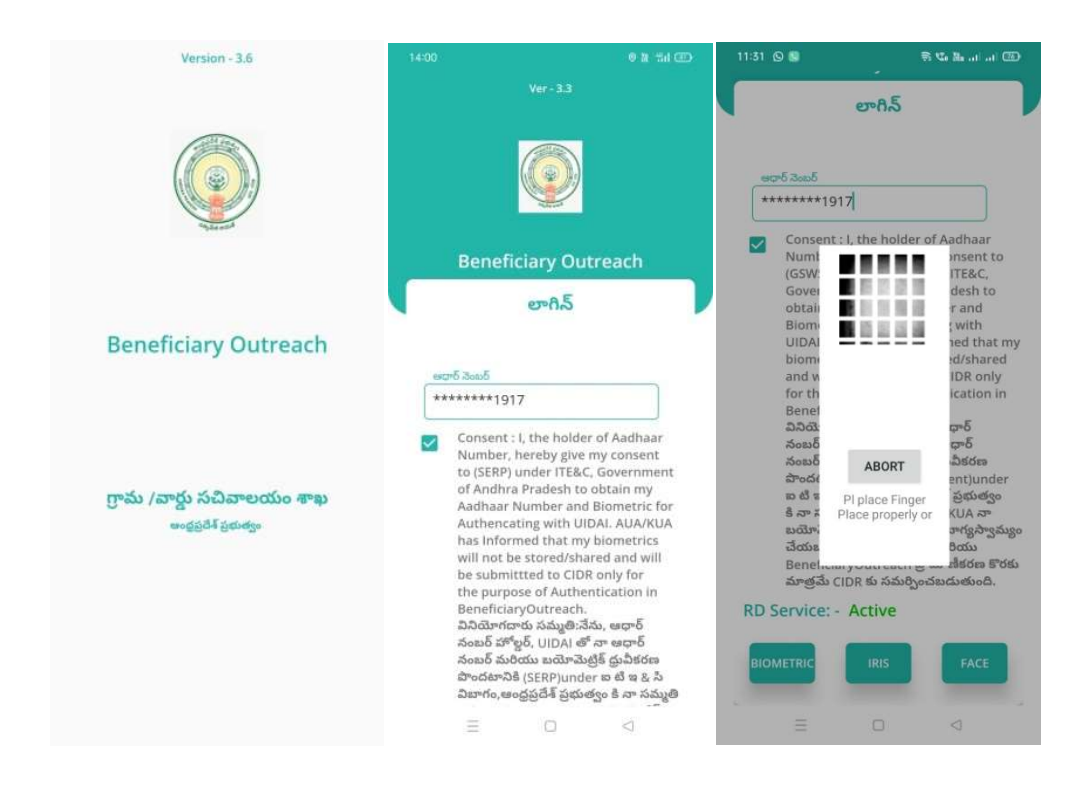

Beneficiary OutReach App లాగిన్ అయిన తరువాత మీకు ఈ క్రింది విధంగా స్ర్రీస్ కనిపిస్తుంది.

## 2. Home Screen :

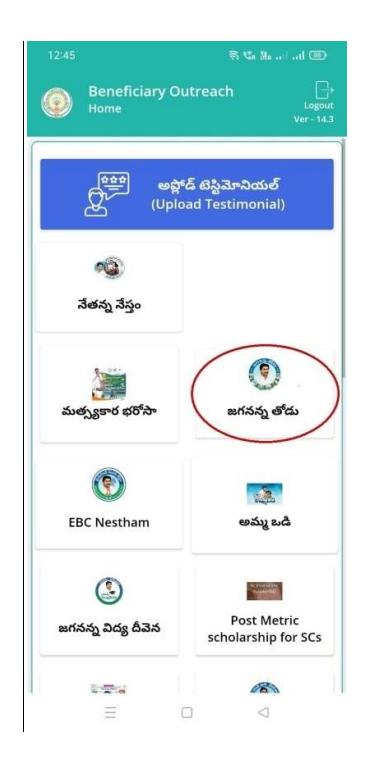

- జగనన్న తోడు :
  - మీరు Home స్క్రీన్ లో జగనన్న తోడు మీద క్లిక్ చేసిన తరువాత, మీకు ఈ క్రింది విధముగా స్క్రీన్ కనిపిస్తుంది.

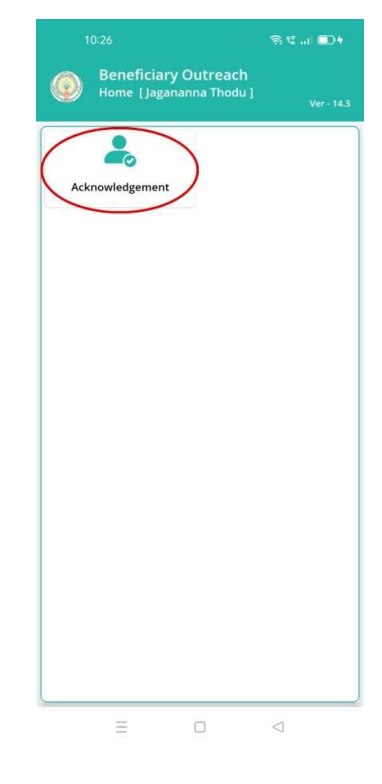

ఇక్కడ మీరు Acknowledgement మీద క్లిక్ చేసిన తరువాత, మీకు ఈ క్రింది విధముగా స్క్రీన్ కనిపిస్తుంది.

| 18:51 |                                | 5 G                    | 隆at)t 77% <del>y</del> |
|-------|--------------------------------|------------------------|------------------------|
| ٢     | Beneficiary O<br>Acknowledgeme | utreach<br>nt [ Home ] | Ver - 14.3             |
|       | Nov - 2022                     | ju                     | y 2023                 |
|       |                                |                        |                        |
|       | $\equiv$                       |                        | $\triangleleft$        |

మీరు Home Acknowledgement స్క్రీస్ లో July 2023 మీద క్లిక్ చేసిన తరువాత, మీకు ఈ క్రింది విధముగా స్క్రీస్ కనిపిస్తుంది.

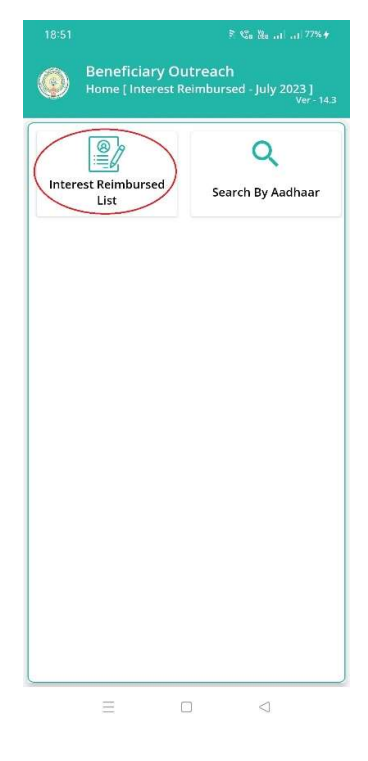

ఇక్కడ మీరు Interest Reimbursed List మీద క్లిక్ చేసిన తరువాత, మీకు ఈ క్రింది విధముగా

స్క్రీన్ కనిపిస్తుంది.

| 18:51             |                                           | ñ                                 | ℃s ‱ al al 77%≠                  |
|-------------------|-------------------------------------------|-----------------------------------|----------------------------------|
| ٥                 | Beneficiary<br>Acknowledge<br>July 2023 ] | Outreach<br>ment List [ Ini       | erest Reimbursed -<br>Ver - 14.3 |
| Q                 | లబ్దిదారుని ే                             | ురు తో వెతక                       | విం                              |
| Select<br>Secreta | riat Code                                 | : 10190386                        |                                  |
| Select (          | Cluster ID                                | : 10190386                        | 6007 🗢                           |
| භ<br>පරි<br>පරි   | దారుని పేరు<br>దారుని<br>ల్ నెంబర్        | : NAKKELL<br>CHANDR/<br>: ******* | 4<br>AVATHI<br>3037              |
|                   | =                                         |                                   | $\triangleleft$                  |

- ఇక్కడ మీరు మీ యొక్క Secretariat code మరియు Cluster ID ని సెలెక్ట్ చేసుకొని సబ్మిట్ మీద క్లిక్ చేసిన తరువాత, Beneficiary List display అవుతాయి.
- Beneficiary List లో మీకు లబ్దిదారుని పేరు, లబ్దిదారుని ఆధార్ సెంబర్ లు వస్తాయి.
- ఇక్కడ మీరు List ని క్లిక్ చేసిన తరువాత, మీకు Beneficiary Acknowledgment [Interest Reimbursed – July 2023] స్ర్రీన్ display అవుతుంది.
- ఏురు Home [Interest Reimbursed July 2023] స్క్రీన్ లో Search By Aadhaar మీద క్లిక్ చేస్తే మీకు ఈ క్రింది విధముగా స్క్రీన్ కనిపిస్తుంది.

| 18:51 Beneficiary Outreach Home [ Interest Reimburs | ະ ເຈົ້າເພື່ອ ອາໄ ອາໄ 77% <del>/</del><br>ed - July 2023 ]<br>Ver - 14.3 | 18:58<br>Beneficiary (<br>Search By Aadh<br>2023 ]                                                                     | ል 이 유 또 الله الله<br>Dutreach<br>ar[Interest Reimbursed - July<br>Ver-14.3 |
|-----------------------------------------------------|-------------------------------------------------------------------------|----------------------------------------------------------------------------------------------------|----------------------------------------------------------------------------|
| Interest Reimbursed<br>List                         | Q<br>rch By Aadhaar                                                     | <u>مەھە ھەتە كەمەلەر بەلەرىمە ئەمەلەر بەلەرىمە ئەمەلەر بەلەرىمە ئەمەرىمە ئەمەرىمە ئەمەرىمە ئەمەرىمە ئەمەرىمە ئەمەر</u> | Details                                                                    |
| E O                                                 | <                                                                       |                                                                                                    |                                                                            |

- <u>Search By Aadhar [Interest Reimbursed July 2023]</u> స్ర్రీన్ లో Beneficiary Aadhaar Number ని ఎంటర్ చేసి Get Details అసే button మీద క్లిక్ చేసిన తరువాత, మీకు Beneficiary Acknowledgment [Interest Reimbursed – July 2023] స్ర్రీన్ display అవుతుంది.
- > Beneficiary Acknowledgment [Interest Reimbursed July 2023] స్క్రీన్ లో లబ్దిదారుని పేరు, లబ్దిదారుని ఆధార్ సెంబర్, Bank Name, Account Number, Amount, Payment Status, Select Beneficiary Status అసే వివరాలు display అవుతాయి.
- > Payment Status లో Paid , Reject అన్నే Status లు display అవుతాయి.
- > Select Beneficiary Status లో Live, Death అనే option లు ఉంటాయి.

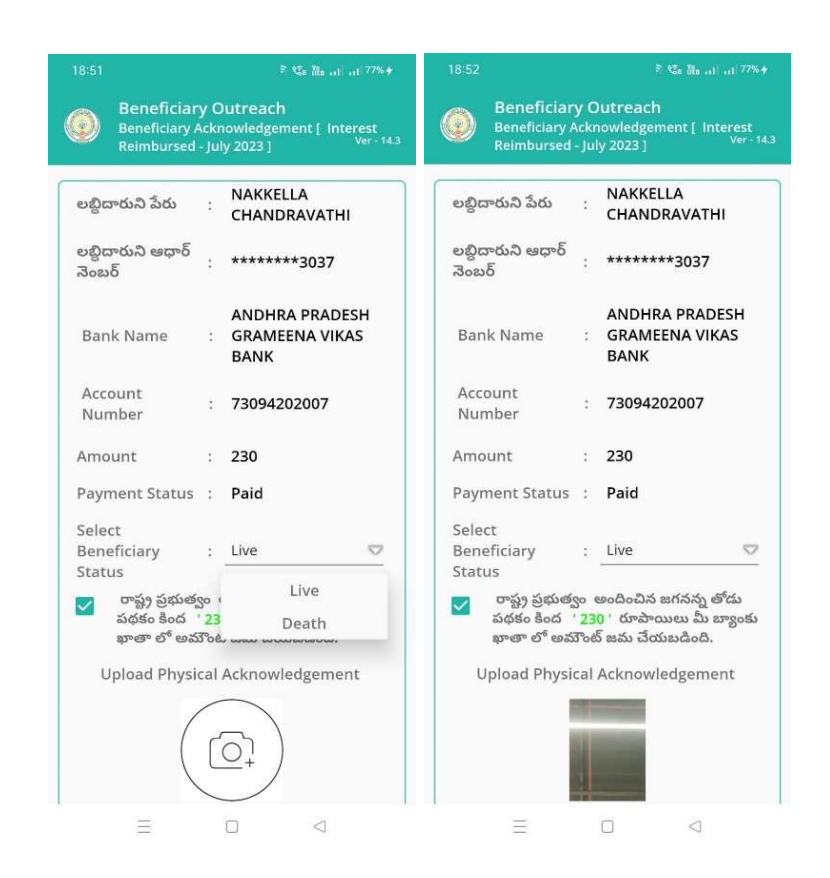

- Select Beneficiary Status లో Live ని select చేసుకుంటే, రాష్ట్ర ప్రభుత్వం అందించిన జగనన్న తోడు పథకం కింద 230 రూపాయలు మీ బ్యాంకు ఖాతా లో అమౌంట్ జమ చేయబడింది అనే కండిషన్ సెలెక్ట్ చేసుకోవాళి.
- మీరు కండిషన్ సెలెక్ట్ చేసుకున తరువాత upload Physical Acknowledgement దగ్గర Physical Acknowledgement photo ని అప్లోడ్ చేయాలి.
- Capture Selfie Image దగ్గర image photo ని upload చేయాలి.

|        |                                                              | & ● ≈ ≤ 🖿                                                     |        |                                 | \$                                                              | ◎ 🕸 📽 💷 🗖             |
|--------|--------------------------------------------------------------|---------------------------------------------------------------|--------|---------------------------------|-----------------------------------------------------------------|-----------------------|
| ٢      | Beneficiary Out<br>Beneficiary Acknow<br>Reimbursed - July 2 | reach<br>Iledgement [ Interest<br>023 ] <sup>Ver - 14.3</sup> |        | Benefic<br>Beneficia<br>Reimbur | i <b>ary Outreach</b><br>iry Acknowledgeme<br>sed - July 2023 J | nt[ Interest<br>Ver-1 |
|        | Capture Sel                                                  | fie Image                                                     |        |                                 |                                                                 |                       |
|        |                                                              |                                                               | 907    | ర్ నెంబర్                       |                                                                 |                       |
|        |                                                              |                                                               | 244    | *****303                        |                                                                 |                       |
|        |                                                              |                                                               |        | Conse                           |                                                                 | dhaar                 |
|        |                                                              |                                                               | $\sim$ | Numb                            |                                                                 | nsent to              |
| escr   | చ్ నెంబర్                                                    |                                                               |        | (GSWS                           |                                                                 | TE&C.                 |
| ****   | ********                                                     |                                                               |        | Gover                           |                                                                 | lesh to               |
|        |                                                              |                                                               |        | obtain                          | ALC: N 10 10 10                                                 | and                   |
| _      | Concept : L the b                                            | alder of Aadbaar                                              |        | Biome                           | And 100 100 100 100 100                                         | with                  |
| $\sim$ | Number berebu                                                | tive my concent to                                            |        | UIDAL                           |                                                                 | ed that my            |
|        | (CSWE Department                                             | at) under ITER C                                              |        | biome                           |                                                                 | d/shared              |
|        | Government of A                                              | nt) under ME&c,                                               |        | and w                           |                                                                 | DR only               |
|        | obtain my Aadha                                              | ar Number and                                                 |        | for the                         |                                                                 | cation in             |
|        | Dicaminity Addita                                            | honcating with                                                |        | Citizer                         |                                                                 | sh.                   |
|        |                                                              | hericating with                                               |        | వినియో                          |                                                                 | ూర్ నంబర్             |
|        | biomotivios will as                                          | the stared (shared                                            |        | హాలర్,                          | ABORT                                                           | బర్                   |
|        | and will be submi                                            | tttod to CIDB only                                            |        | మరియ                            | 1000000000                                                      | పొందటానికి            |
|        | for the purpose of                                           | f Authoritication in                                          |        | (GSWS                           | PI place Finger                                                 | ) el a & z            |
|        | Citizon® Repoficia                                           | n Outroach                                                    |        | విబాగం                          | Place properly or                                               | రా సమ్మతి             |
|        | నివియోగరారు సము                                              | శి:వేమ జూర్ వంబర్                                             |        | ఇస్తున్నా                       |                                                                 | మెట్రిక్              |
|        | 25505 HDAL 55                                                | 2.000, GQ 0 00000                                             |        | నిల్వచే                         |                                                                 | చేయబడదన               |
|        | 3. 20, 010A 8 2                                              | 5 5 5 5 5 5 5 5 5 5 5 5 5 5 5 5 5 5 5                         |        | తెలియ                           |                                                                 | &Beneficia            |
|        | (CSINC Departme                                              | athundar mái m 8. 2                                           |        | Outread                         | :h ప్రామాణికరణ కొర                                              | కు మాత్రమే CID        |
|        | Same moderation                                              | www.accelerererererererererererererererererer                 |        | కు సమరి                         | ్రంచబడుతుంది.                                                   |                       |
|        | జమయాన ۵ / ۸ / ///                                            | 4                                                             | 100    |                                 |                                                                 |                       |
|        | Send Jos AUA/RC                                              | රාථානයාග නිරාහරරට                                             | RD S   | ervice:                         | - Active                                                        |                       |
|        | జెలియచేపింది నురిం                                           | Ny Citizens Beneficiary                                       | 6      |                                 |                                                                 |                       |
|        | Outreach and                                                 | కరణ కొరకు మాతమే CIDP                                          | Bion   | netric                          | IRIS                                                            |                       |
|        | కు సమరించబడుత                                                | 000 Sun Sun CIDK                                              |        |                                 |                                                                 |                       |
|        | J                                                            |                                                               |        |                                 |                                                                 |                       |
|        |                                                              |                                                               |        |                                 |                                                                 |                       |

> photo upload చేసిన తరువాత Beneficiary యొక్క ఆధార్ సెంబర్ తో Authentication

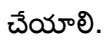

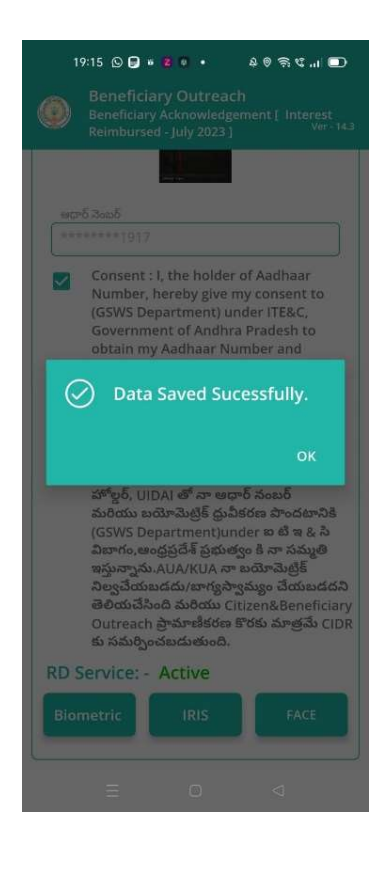

- > Beneficiary Authentication పూర్తి అయిన తరువాత Data Saved Successfully అని మెసేజ్ display అవుతుంది.
- Select Beneficiary Status లో Death అనే option select చేసుకుంటే, ఈ క్రింది విధంగా Screen display అవుతుంది.

|                                           |                   | a 0 🗟 🕫 🗤 🗊                                                 |
|-------------------------------------------|-------------------|-------------------------------------------------------------|
| Beneficiar<br>Beneficiary A<br>Reimbursed | y C<br>Ickr<br>Ju | Outreach<br>nowledgement [ Interest<br>ly 2023 ] Ver - 14.3 |
| లబ్దిదారుని పేరు                          | 3                 | NAKKELLA<br>CHANDRAVATHI                                    |
| లబ్ధిదారుని ఆధార్<br>నెంబర్               | 3                 | *******3037                                                 |
| Bank Name                                 | 1                 | ANDHRA PRADESH<br>GRAMEENA VIKAS<br>BANK                    |
| Account<br>Number                         | 4                 | 73094202007                                                 |
| Amount                                    | 3                 | 230                                                         |
| Payment Status                            | 1                 | Paid                                                        |
| Select<br>Beneficiary<br>Status           | :                 | Death 😎                                                     |
|                                           | Ν                 | IEXT                                                        |
| Ξ                                         |                   | 0 4                                                         |

ఇక్కడ మీరు Beneficiary Status ని select చేసుకున తరువాత, మీరు Next button click చేసిన తరువాత మీకు ఈ క్రింది విధముగా Welfare Assistant Authentication స్ర్రీస్ display అవుతుంది.

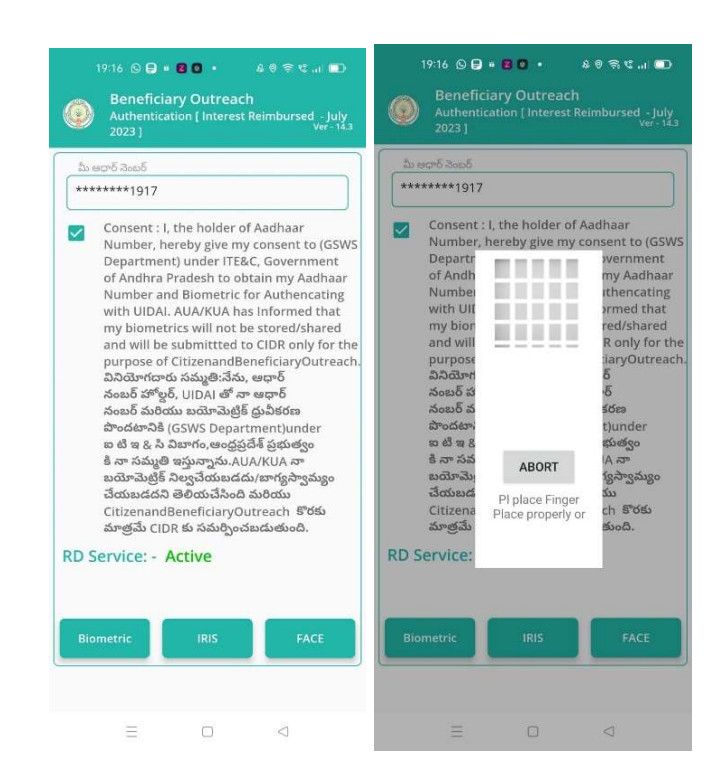

ఇక్కడ ఉన్న షరతులన్ని accept చేసి Secretariat Employees Authentication చేయవలసి ఉంటుంది.

|      | 19:16 🕞 🛢                                                              | • <b>8</b> 0 •                                                                                                    | a © ≑ € 💶                                                                                    |
|------|------------------------------------------------------------------------|----------------------------------------------------------------------------------------------------|----------------------------------------------------------------------------------------------|
|      |                                                                        |                                                                                                    |                                                                                              |
|      | భార్ నెంటర్                                                            |                                                                                                    |                                                                                              |
|      | Consent :<br>Number,<br>Departme<br>of Andhra<br>Number a<br>with UIDA | l, the holder of /<br>hereby give my c<br>ent) under ITE&C<br>Pradesh to obta<br>ind Biometric for<br>I. AUA/KUA has | Aadhaar<br>consent to (GSWS<br>Government<br>ain my Aadhaar<br>Authencating<br>Informed that |
| 6    | Dat                                                                    | a Saved Suce                                                                                                    | stored/shared<br>he<br>ssfully.                                                              |
|      |                                                                        |                                                                                                    | ок                                                                                           |
|      | కి నా సమ్మ<br>బయోమెట్రి<br>చేయబడద<br>Citizenan<br>మాత్రమే Ci           | తి ఇస్తున్నాను.AUA<br>క్ నిల్వచేయబడదు/<br>ని తెలియచేసింది వ<br>dBeneficiaryOut<br>DR కు సమర్పించబ                    | /KUA నా<br>'బాగ్యస్వామ్యం<br>పరియు<br>reach కొరకు<br>డుతుంది.                                |
| RD S | ervice: -                                                              | Active                                                                                                    |                                                                                              |
| Bior | metric                                                                 | IRIS                                                                                                    | FACE                                                                                         |
|      |                                                                        |                                                                                                    |                                                                                              |
|      |                                                                        |                                                                                                    |                                                                                              |
|      |                                                                        |                                                                                                    |                                                                                              |

- Secretariat Employees Authentication పూర్తి అయిన తరువాత Data Saved Successfully అని మెసేజ్ display అవుతుంది.
- Payment Status లో Reject అన్నే Status display అయితే, Reject కి సంబంధించిన Reason కూడా ఈ క్రింది విధముగా స్ర్రీన్ లో కనిపిస్తుంది.

| ుబ్దిదారుని పేరు            | 1 | NAKKELLA<br>CHANDRAVATHI                 |
|-----------------------------|---|------------------------------------------|
| లబ్దిదారుని ఆధార్<br>కెంబర్ | : | *******1917                              |
| Bank Name                   | ; | ANDHRA PRADESH<br>GRAMEENA VIKAS<br>BANK |
| Account<br>Number           | : | 73094202007                              |
| Amount                      | • | 230                                      |
| ayment Status               | ; | Reject                                   |
| Rejected<br>Reason          | : | Invalid Aadhaar                          |
|                             |   | ок                                       |

ఇక్కడ మీరు Ok button ని క్లిక్ చేసిన తరువాత, మీకు Beneficiary List స్ర్రీస్ display అవుతుంది.